# Configurar o rastreamento do Dynamic Host Configuration Protocol (DHCP) em um Switch através da CLI (Command Line Interface)

# Objetivo

O Dynamic Host Configuration Protocol (DHCP) é um serviço executado na camada de aplicação da pilha de protocolos TCP/IP para atribuir dinamicamente endereços IP e alocar informações de configuração TCP/IP aos clientes DHCP.

O rastreamento de DHCP é um recurso de segurança que atua como um firewall entre hosts não confiáveis e servidores DHCP confiáveis. O rastreamento evita respostas DHCP falsas e monitora clientes. Ele pode evitar ataques de intermediários e autenticar dispositivos de host. O rastreamento de DHCP classifica as interfaces no switch em duas categorias; confiável e não confiável. Ele também oferece uma maneira de diferenciar entre interfaces não confiáveis conectadas ao usuário final e interfaces confiáveis conectadas ao servidor DHCP ou a outro switch.

**Note:** Por padrão, o switch considera todas as interfaces como interfaces não confiáveis. Assim, é importante configurar o switch para especificar portas ou interfaces confiáveis, pois o DHCP Snooping está ativado.

Você pode configurar o DHCP Snooping através do utilitário baseado na Web do switch ou através da interface de linha de comando (CLI).

Este artigo tem como objetivo mostrar como configurar o rastreamento de DHCP no switch por meio da CLI.

### Dispositivos aplicáveis

- Sx300 Series
- SG350X Series
- Sx500 Series
- SG500X

### Versão de software

- 1.4.7.06 Sx300, Sx500, SG500X
- 2.2.8.04 SG350X

# Configurar rastreamento de DHCP através da CLI

Etapa 1. Conecte seu computador ao switch usando um cabo de console e inicie um aplicativo emulador de terminal para acessar a CLI do switch.

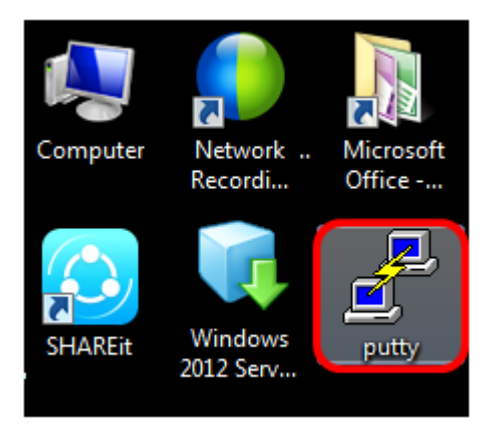

Note: Neste exemplo, PuTTY é usado como aplicativo de emulador de terminal.

Etapa 2. Na janela PuTTY Configuration, escolha **Serial** como o tipo de conexão e digite a velocidade padrão para a linha serial 115200. Em seguida, clique em **Abrir**.

| 🕵 PuTTY Configuration                                                                                                    |                                                                                    |
|----------------------------------------------------------------------------------------------------|------------------------------------------------------------------------------------|
| Category:                                                                                                    |                                                                                    |
| - Session                                                                                                    | Basic options for your PuTTY session                                               |
| ⊡ Logging<br>⊡ Terminal<br>… Keyboard                                                                                              | Specify the destination you want to connect to<br>Serial line Speed<br>COM1 115200 |
| Features                                                                                                    | Connection type:<br>◎ Raw ◎ Telnet ◎ Rlogin ◎ SSH ◎ Serial                         |
| Appearance     Behaviour     Translation     Selection     Colours     Connection     Data     Proxy     Telnet     Rlogin     SSH | Load, save or delete a stored session<br>Saved Sessions                            |
|                                                                                                    | Default Settings Load Save Delete                                                  |
| Serial                                                                                                    | Close window on exit:<br>Always    Never    Only on clean exit                     |
| About                                                                                                    | Open Cancel                                                                        |

Etapa 3. Na CLI, entre no modo de comando de configuração global inserindo o seguinte:

| SG350X#configure terminal                    |
|----------------------------------------------|
| Reacoversion                                 |
| SG350X#Configure terminal<br>SG350X(config)# |

Note: Neste exemplo, o switch usado é o SG350X-48MP.

Etapa 4. Quando estiver no modo de configuração global, ative o rastreamento de DHCP global inserindo o seguinte:

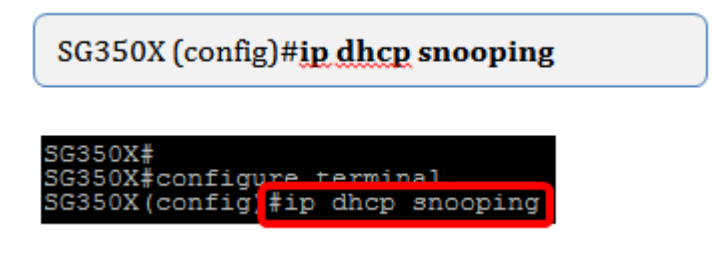

Etapa 5. Especifique em que Rede Local Virtual (VLAN) você deseja habilitar o rastreamento de DHCP inserindo o seguinte:

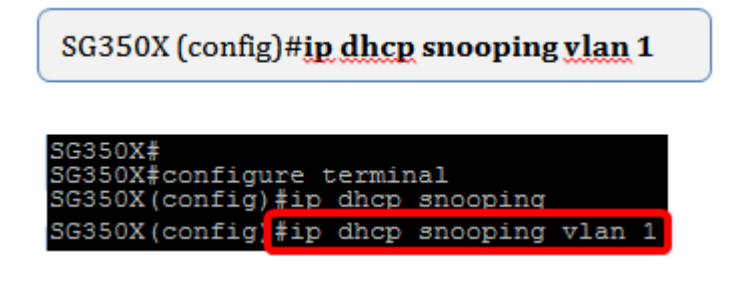

Note: Neste exemplo, a VLAN 1 é usada.

Etapa 6. Especifique a porta ou interface onde deseja habilitar o rastreamento de DHCP inserindo o seguinte:

SG350X (config)#int ge1/0/1

SG350X# SG350X#configure terminal SG350X(config)#ip dhcp snooping SG350X(config)#in dhcp snooping ylan 1 SG350X(config)#interface ge1/0/1

**Note:** Neste exemplo, foi usada a interface ge1/0/1. Isso significa o número da porta Gigabit Ethernet/número da pilha (se o switch pertencer a um número de pilha/switch.

Passo 7. Especifique se a porta é uma porta ou interface confiável inserindo o seguinte:

SG350X (config-if)#ip dhcp snooping trust

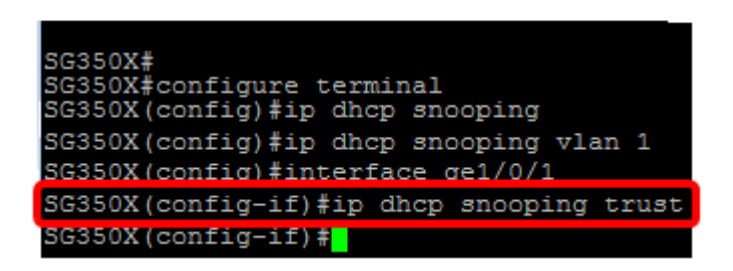

**Note:** O prompt mudou de *(config)* para *(config-if)* indicando que a configuração é para a porta específica mencionada no comando anterior.

Etapa 8. Saia da interface específica e do modo de comando de configuração global para voltar para o modo EXEC privilegiado inserindo o seguinte:

#### SG350X (config-if)#exit

#### SG350X (config)#exit

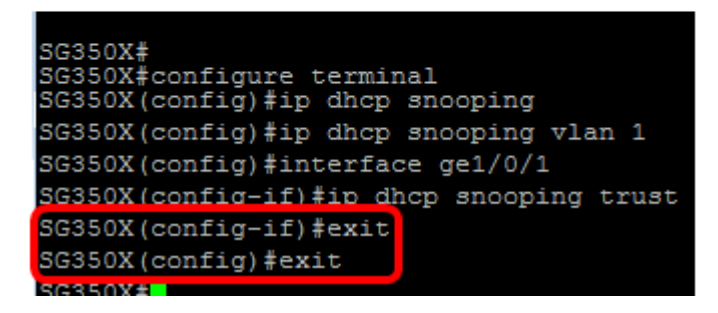

Etapa 9. (Opcional) No modo EXEC privilegiado, verifique se suas novas configurações foram salvas no arquivo de configuração atual inserindo o seguinte:

| SG350X # <b>show ip dhcp snooping</b>                                      |  |
|----------------------------------------------------------------------------|--|
|                                                                            |  |
| SG350X#<br>SG350X#configure terminal<br>SG350X(config)#ip dhcp snooping    |  |
| SG350X(config)#ip dhcp snooping vlan 1<br>SG350X(config)#interface ge1/0/1 |  |
| SG350X(config-if)#ip dhcp snooping trust<br>SG350X(config-if)#exit         |  |
| SG350X (config) #exit<br>SG350X #show ip dhcp snooping                     |  |

As configurações recém-configuradas agora devem aparecer:

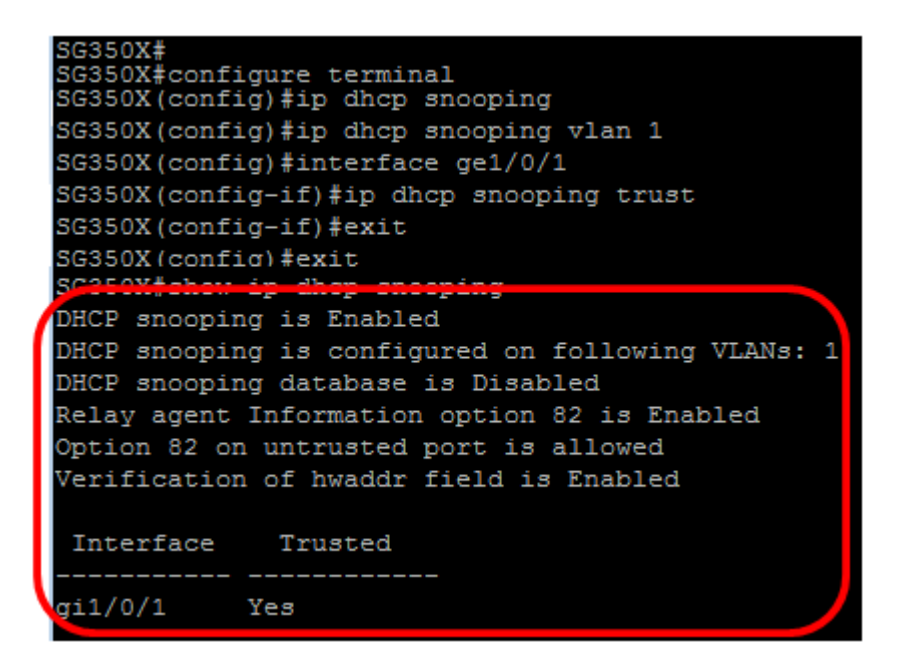

Etapa 10. (Opcional) Para salvar permanentemente as configurações, insira o seguinte:

SG350X# copy running-config startup-config

| DHCP snooping is Enabled                          |
|---------------------------------------------------|
| DHCP snooping is configured on following VLANs: 1 |
| DHCP snooping database is Disabled                |
| Relay agent Information option 82 is Enabled      |
| Option 82 on untrusted port is allowed            |
| Verification of hwaddr field is Enabled           |
|                                                   |
| Interface Trusted                                 |
|                                                   |
| gil/0/1 Yes                                       |
|                                                   |
| SG3502#copy running-config startup-config         |
|                                                   |

Etapa 11. Digite **Y** no prompt Sobrescrever arquivo para indicar Sim e salvar as configurações no arquivo de configuração de inicialização.

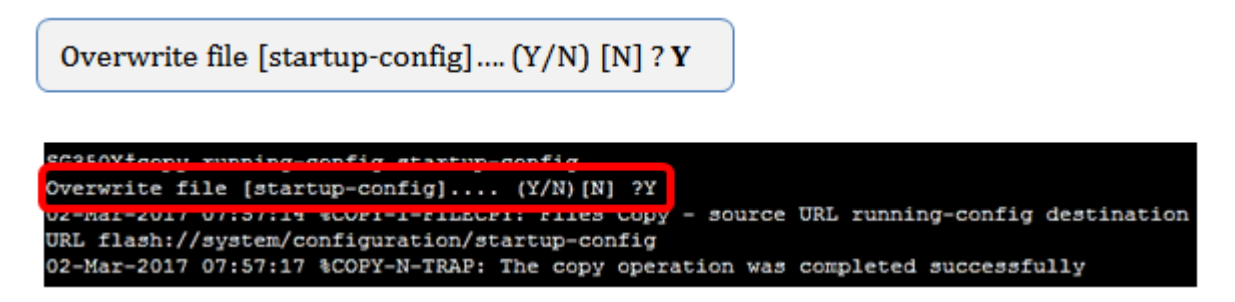

Agora você deve ter configurado com êxito o rastreamento de DHCP em seu switch através da interface de linha de comando.